## 作成するプログラムの概要

これから作成するプログラムの動作の流れです。

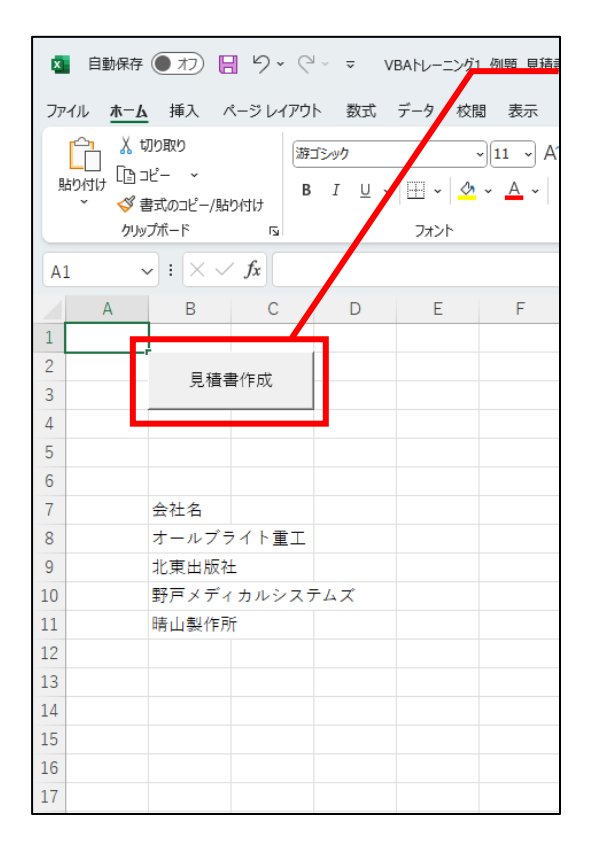

シート「メニュー」の「見積書作成」ボ タンをクリックすると、下図の入力フォ ームが表示されます。

| UserForm1 | • ×        |
|-----------|------------|
| 会社名<br>   | <b>_</b>   |
|           | 新規見積書シート表示 |
|           |            |
|           | フォームを閉じる   |

この入力フォームが表示されます。

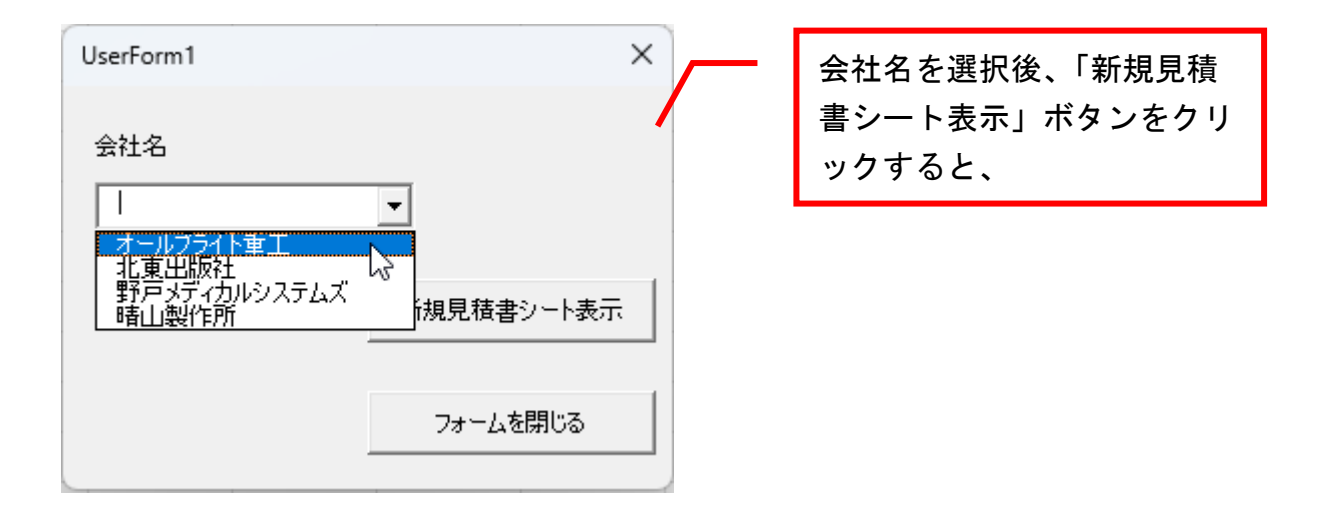

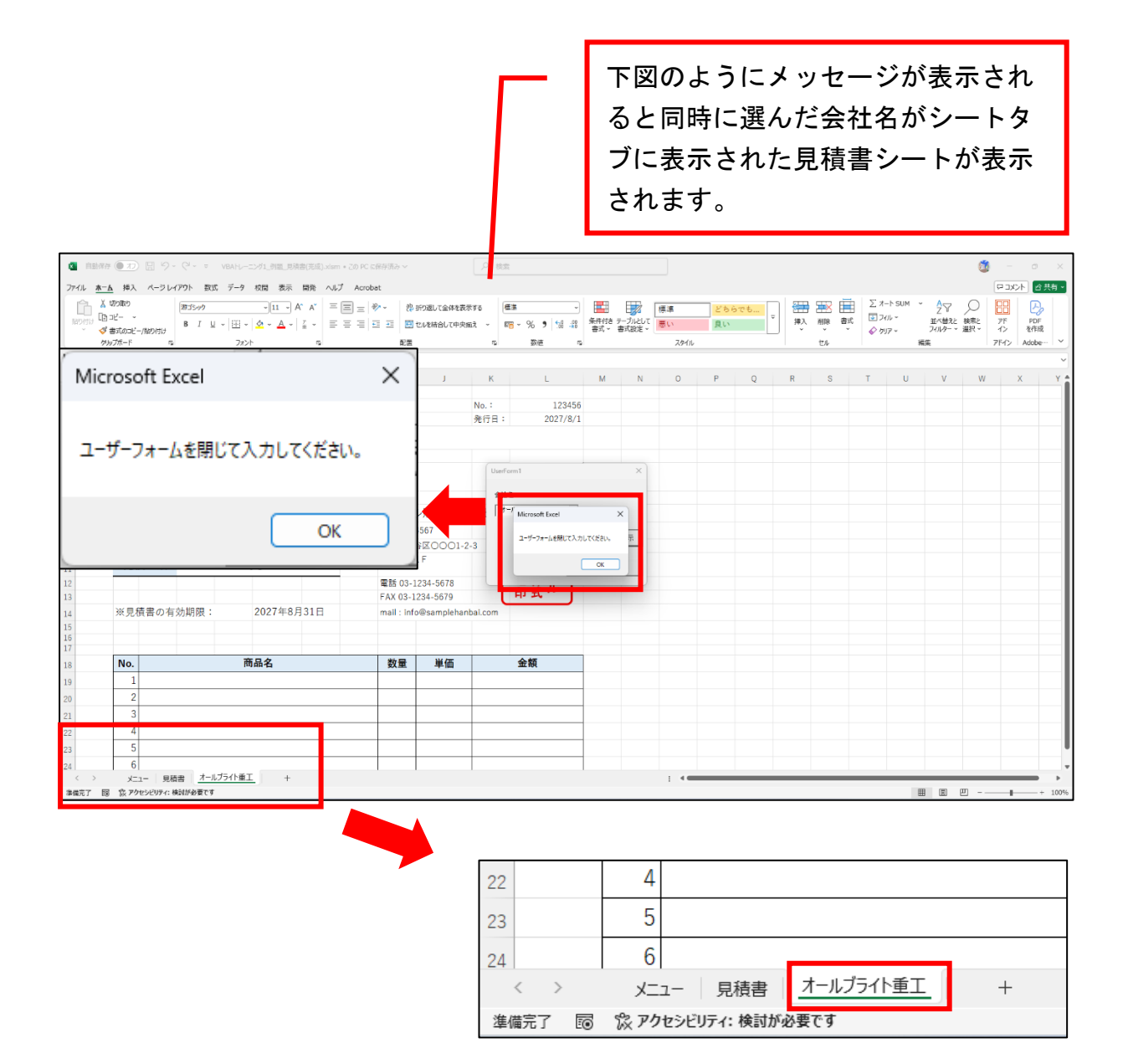

会社名、商品名、数量、単価をセル に直接入力してもらうようになって います。 金額のセルには、あらかじめ数式を 入力しています。

| 1 自動     | 保存 ● オフ             | ) <b>H</b> 9- | Q∼ ⇒ VE          | BAトレーニング1 例      | 題 見積書(完成).x | lsm 🗸   |                        |                        | D #81                      |                                          |   |                       |                  |                   |    |           |                         |                   |   |                         | rit (           | - 0                             |
|----------|---------------------|---------------|------------------|------------------|-------------|---------|------------------------|------------------------|----------------------------|------------------------------------------|---|-----------------------|------------------|-------------------|----|-----------|-------------------------|-------------------|---|-------------------------|-----------------|---------------------------------|
| 78416    | 8-6 i#2             | 8-9160        | 2015 数式          | データ <i>1</i> 088 | 表示 服業 /     | ULT ACT | obat                   |                        |                            |                                          |   |                       |                  |                   |    |           |                         |                   |   |                         |                 |                                 |
| Ribers   | <ul> <li></li></ul> | -/Maoritit    | おコシック<br>B I U ~ | *)[1<br>         |             | = = =   | ≫ - #<br> ⊡ ⊡  ⊞<br>RE | 折り返して全体を表<br>セルを結合して中央 | 示する (<br>)<br>)捕え ~  <br>1 | ■単 ~ ~ ~ ~ ~ ~ ~ ~ ~ ~ ~ ~ ~ ~ ~ ~ ~ ~ ~ |   | -ブルとして<br> <br> 武設定 ~ | 標準<br>悪い<br>29イル | <u>どち</u> の<br>良い | でも | ) 御入<br>* | 1000 日<br>1000 日式<br>セル | Σ π<br>⊡ 7<br>∳ 9 |   | ゲーム<br>並べ替えと<br>フィルター → | ●<br>検末と<br>選択。 | アド PDF<br>イン を作成<br>PF(2) Adobe |
| A1       | • : ×               | $\sqrt{f_X}$  |                  |                  |             |         |                        |                        |                            |                                          |   |                       |                  |                   |    |           |                         |                   |   |                         |                 |                                 |
| A        | В                   | С             | D                | E                | F G         | Н       | 1                      | J                      | К                          | L                                        | М | N                     | 0                | Р                 | Q  | R         | S                       | т                 | U | V                       | W               | X                               |
| 1        |                     |               |                  |                  |             |         |                        |                        | No.:<br>発行日:               | 123456<br>2027/8/1                       |   |                       |                  |                   |    |           |                         |                   |   |                         |                 |                                 |
| 4        |                     |               |                  |                  | 見           | 積       | 書                      |                        |                            |                                          |   |                       |                  |                   |    |           |                         |                   |   |                         |                 |                                 |
| 6        |                     |               |                  |                  | 御中          |         |                        |                        |                            | 保存                                       |   |                       |                  |                   |    |           |                         |                   |   |                         |                 |                                 |
| 8        |                     |               |                  |                  |             |         | サンプル                   | レ販売株式                  | 会社                         |                                          |   |                       |                  |                   |    |           |                         |                   |   |                         |                 |                                 |
| 9        | 下記の                 | の通りおり         | 見積り申し.           | 上げます。            |             |         | 〒 123-                 | 4567                   |                            |                                          |   |                       |                  |                   |    |           |                         |                   |   |                         |                 |                                 |
| LO       |                     |               |                  |                  |             |         | 東京都渋                   | ≩⊠0001-                | 2-3                        | 会版サ                                      |   |                       |                  |                   |    |           |                         |                   |   |                         |                 |                                 |
| 1        | 見利                  | 責金額           |                  | ¥0               |             |         |                        | LF                     |                            | 社売ら                                      |   |                       |                  |                   |    |           |                         |                   |   |                         |                 |                                 |
| 2<br>3   |                     |               |                  |                  |             |         | 電話 03-1<br>FAX 03-1    | 234-5678<br>234-5679   |                            | <u> 着</u> 株 ル<br>前式 ル                    |   |                       |                  |                   |    |           |                         |                   |   |                         |                 |                                 |
| 4        | ※見利                 | 費書の有効         | b期限:             | 2027             | 年8月31日      |         | mail : info            | @sampleha              | nbai.com                   |                                          |   |                       |                  |                   |    |           |                         |                   |   |                         |                 |                                 |
| .6<br>.7 |                     |               |                  |                  |             |         |                        |                        |                            |                                          |   |                       |                  |                   |    |           |                         |                   |   |                         |                 |                                 |
| .8       | No.                 |               |                  | 商品名              |             |         | 数量                     | 単価                     |                            | 金額                                       |   |                       |                  |                   |    |           |                         |                   |   |                         |                 |                                 |
| .9       | 1                   |               |                  |                  |             |         | _                      |                        |                            |                                          |   |                       |                  |                   |    |           |                         |                   |   |                         |                 |                                 |
| 20       | 2                   |               |                  |                  |             |         |                        |                        |                            |                                          |   |                       |                  |                   |    |           |                         |                   |   |                         |                 |                                 |
| 21       | 3                   |               |                  |                  |             |         | -                      |                        | -                          |                                          |   |                       |                  |                   |    |           |                         |                   |   |                         |                 |                                 |
| 22       | 4                   |               |                  |                  |             |         |                        |                        | -                          |                                          |   |                       |                  |                   |    |           |                         |                   |   |                         |                 |                                 |
| 2.3      | 6                   |               |                  |                  |             |         | -                      |                        |                            |                                          |   |                       |                  |                   |    |           |                         |                   |   |                         |                 |                                 |
| < >      | X=                  | ユー   見積(      | 書 オールブラ          | 小重工              | +           |         |                        |                        | 1                          |                                          |   |                       |                  | _                 | _  |           |                         | _                 | 1 |                         | 1               |                                 |
| 準備完了     | 雨 家アク               | セシビリティ: 検     | 討が必要です           |                  |             |         |                        |                        |                            |                                          |   |                       |                  |                   |    |           |                         |                   |   | E                       | m               | + +                             |

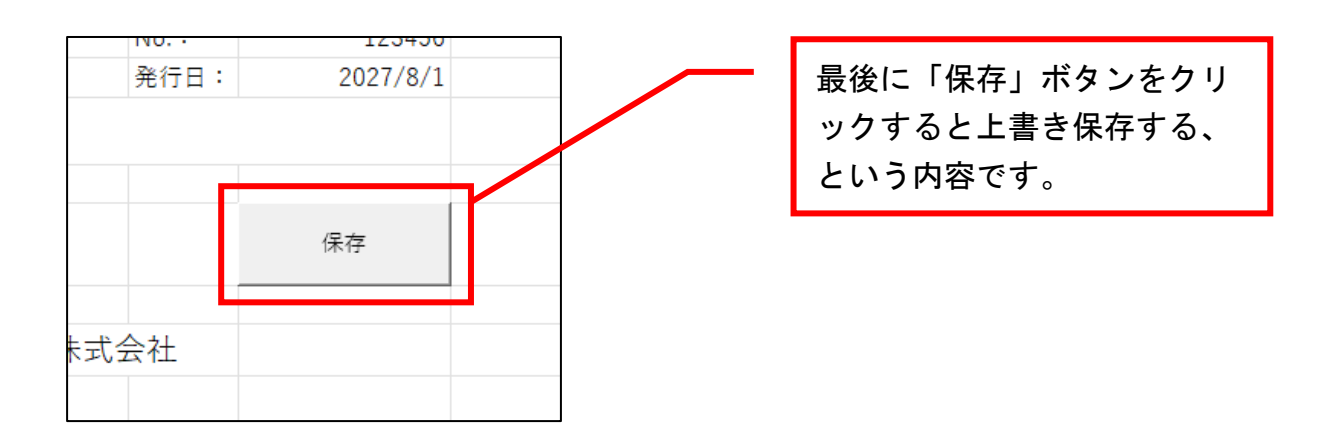

問題3)

フォーム内の「新規発注書シート表示」ボタンに次のコードを入力してください。 参照 P30~41

次ページに解答があります。

1行目

'ワークシート「発注書」をコピーして、ワークシート「発注書」の後ろに貼り付け ワークシーツ("発注書").コピー」アフター:=ワークシーツ("発注書")

2行目

'アクティブシートの名前をユーザーフォーム 1 のコンボボックスで表示している 社名にする

アクティブシート. ネーム \_= \_ ユーザーフォーム 1. コンボボックス 1. テキスト

3行目

'メッセージボックスで「ユーザーフォームを閉じて入力してください。」と画面上 に表示させる

メッセージボックス」 "ユーザーフォームを閉じて入力してください。"

問題3)

フォーム内の「新規納品書シート表示」ボタンに次のコードを入力してください。 各単語を並べ替えてコードを完成させてください。 参照 P30~41 次ページに解答があります。

- 1行目
- 'ワークシート「納品書」をコピーして、ワークシート「納品書」の後ろに貼り付け
   WorkSheets("納品書")
   KorkSheets("納品書").

2 行目

' アクティブシートの名前をユーザーフォーム 1 のコンボボックスで表示している 社名にする

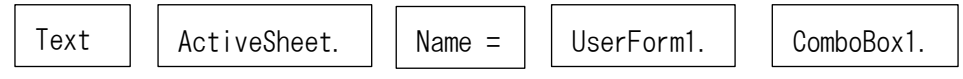

3行目

'メッセージボックスで「ユーザーフォームを閉じて入力してください。」と画面上 に表示させる

″ユーザーフォームを閉じて入力してください。″ | MsgBox\_

問題3)

フォーム内の「新規請求書シート表示」ボタンに次のコードを入力してください。 参照 P30~41

次ページに解答があります。

1行目

ワークシート「請求書」をコピーして、ワークシート「請求書」の後ろに貼り付け
 2行目

' アクティブシートの名前をユーザーフォーム 1 のコンボボックスで表示している 社名にする

3 行目

' メッセージボックスで「ユーザーフォームを閉じて入力してください。」と画面上 に表示させる

問題2)

フォーム内の「新規領収書シート表示」ボタンに次のコードを入力してください。 参照 P30~41

次ページに解答があります。

- 1. ワークシート「領収書」をコピーして、ワークシート「領収書」の後ろに貼り付ける
- アクティブシートの名前をユーザーフォーム1のコンボボックスで表示している 社名にする
- 3. メッセージボックスで「ユーザーフォームを閉じて入力してください。」と画面上 に表示させる